# **Share online 3.1**

© 2008 Nokia. Všechna práva vyhrazena.

Nokia, Nokia Connecting People a Nseries jsou ochranné známky nebo registrované ochranné známky společnosti Nokia Corporation. Nokia tune je zvuková značka společnosti Nokia Corporation. Ostatní zmiňované výrobky a názvy společností mohou být ochrannými známkami nebo obchodními názvy svých odpovídajících vlastníků.

Rozmnožování, přenos, rozšiřování nebo ukládání obsahu tohoto dokumentu nebo jeho části v jakékoli formě je povoleno pouze po předchozím písemném svolení společností Nokia.

Nokia se řídí politikou neustálého vývoje. Nokia si vyhrazuje právo provádět změny a vylepšení u všech výrobků popsaných v tomto dokumentu bez předchozího oznámení.

V MAXIMÁLNÍ MÍŘE POVOLENÉ PŘÍSLUŠNÝMI PRÁVNÍMI PŘEDPISY NEJSOU SPOLEČNOST NOKIA ANI JAKÝKOLI Z JEJÍCH POSKYTOVATELŮ LICENCE ZA ŽÁDNÝCH OKOLNOSTÍ ODPOVĚDNI ZA JAKOUKOLI ZTRÁTU DAT NEBO PŘÍJMŮ ANI ZA ZVLÁŠTNÍ, NÁHODNÉ, NÁSLEDNÉ ČI NEPŘÍMÉ ŠKODY ZPŮSOBENÉ JAKÝMKOLI ZPŮSOBEM.

OBSAH TOHOTO DOKUMENTU JE DODÁVÁN "JAK STOJÍ A LEŽÍ". KROMĚ ZÁKONNÝCH POŽADAVKŮ SE VE VZTAHU K PŘESNOSTI, SPOLEHLIVOSTI NEBO OBSAHU TOHOTO DOKUMENTU NEPOSKYTUJÍ ŽÁDNÉ VYJÁDŘENÉ NEBO IMPLICITNÍ ZÁRUKY VČETNĚ, NIKOLI VŠAK POUZE, NEVYJÁDŘENÝCH ZÁRUK PRODEJNOSTI A VHODNOSTI PRO DANÝ ÚČEL. SPOLEČNOST NOKIA SI VYHRAZUJE PRÁVO KDYKOLI A BEZ PŘEDCHOZÍHO UPOZORNĚNÍ TENTO DOKUMENT ZMĚNIT NEBO UKONČIT JEHO PLATNOST.

Programy třetích stran dodávané společně s vaším přístrojem mohly být vytvořeny a mohou být vlastněny fyzickými nebo právnickými osobami, které nejsou osobami přidruženými ke společnosti Nokia a které s ní nejsou spojeny. Společnost Nokia nevykonává autorská práva či práva duševního vlastnictví k těmto programům třetích osob. Nokia proto nepřebírá žádnou odpovědnost za jakoukoli podporu koncového uživatele nebo funkčnost těchto programů, ani za informace uváděné v programech nebo těchto materiálech. Nokia neposkytuje žádnou záruku za programy třetích stran. POUŽÍVÁNÍM PROGRAMŮ BERETE NA VĚDOMÍ, ŽE PROGRAMY JSOU POSKYTOVÁNY VE STAVU "JAK STOJÍ A LEŽÍ", BEZ JAKÉKOLI VÝSLOVNĚ UVEDENÉ NEBO MLČKY POSKYTNUTÉ ZÁRUKY V MAXIMÁLNÍ MÍŘE POVOLENÉ PRÁVNÍMI PŘEDPISY. DÁLE BERETE NA VĚDOMÍ, ŽE SPOLEČNOST NOKIA ANI S NÍ SPOJENÉ SPOLEČNOSTI NEPOSKYTUJÍ ŽÁDNÉ VÝSLOVNĚ UVEDENÉ NEBO MLČKY POSKYTNUTÉ ZÁRUKY, VČETNĚ, ALE NE VÝHRADNĚ, ZÁRUK NA VLASTNICKÁ PRÁVA, OBCHODOVATELNOST NEBO VHODNOST K JEDNOTLIVÝM ÚČELŮM, JAKOŽ ANI NA TO, ŽE POUŽITÍ PROGRAMŮ NENARUŠÍ PATENTY, AUTORSKÁ PRÁVA, OCHRANNÉ ZNÁMKY ČI JAKÁKOLI JINÁ PRÁVA TŘETÍCH STRAN.

Ve vašem přístroji mohou být předem nainstalovány záložky a odkazy k internetovým stránkám třetích osob. Prostřednictvím přístroje máte rovněž přístup k dalším stránkám třetích osob. Stránky třetích osob nemají vazbu na společnost Nokia a společnost Nokia nepotvrzuje ani nepřijímá žádnou odpovědnost za tyto stránky. Rozhodnete-li se takové stránky otevřít, měli byste učinit opatření s ohledem na zabezpečení nebo obsah.

Dostupnost určitých výrobků, programů a služeb pro tyto výrobky se může lišit podle oblastí. Podrobnější informace a informace o jazykových verzích získáte od svého prodejce Nokia.

Některé funkce závisejí na kartě SIM či síti, službě MMS nebo kompatibilitě přístrojů a podporovaných formátech obsahu. Některé služby jsou zpoplatněny zvláštním poplatkem.

Ochrana autorských práv může znemožnit kopírování, upravování nebo přenášení některých obrázků, hudby a dalšího obsahu.

Další důležité informace o vašem přístroji si přečtěte v uživatelské příručce.

1. vydání

# **Obsah**

| Share online                              | 4 |
|-------------------------------------------|---|
| Začínáme                                  | 4 |
| Odesílání multimediálních souborů         | 4 |
| Otevření online služby                    | 5 |
| Nastavení aplikace Share online           | 5 |
| Mé účty                                   | 5 |
| Nastavení aplikace Share online           | 6 |
| Pokročilá nastavení aplikace Share online | 6 |
| Provozovatelé služeb                      | 6 |

# **Share online**

Služba slouží ke sdílení snímků a videoklipů v kompatibilních online albech, blogovacích serverech nebo jiných kompatibilních službách online sdílení na webu. Můžete odesílat obsah, ukládat nedokončené příspěvky jako koncepty a pracovat na nich později či zobrazovat obsah alb. Podporované typy obsahu mohou záviset na provozovateli služby.

## Začínáme

Pro práci s aplikací musíte mít objednánu službu u provozovatele služby online sdílení obrázků. Službu lze obvykle objednat na webové stránce provozovatele služby. Pokyny k registraci získáte u provozovatele služby. Další informace o provozovatelích kompatibilních služeb najdete na adrese www.nokia.com/support.

Při prvním spuštění služby v aplikaci Share online budete požádáni vytvoření nového účtu a o zadání uživatelského jména a hesla. Chcete-li nastavení později prohlížet nebo změnit, zvolte možnost Volby > Nastavení.

## Odesílání multimediálních souborů

V aplikaci Fotografie zvolte možnost **Pořízené**, vyberte soubory k odeslání a zvolte možnost **Volby > Odeslat > Odeslat na web**. K online službám můžete přistupovat také z hlavního fotoaparátu.

Chcete-li vytvořit nový účet služby, zvolte možnost Share online, vyberte službu a zvolte možnost Volby > Přidat nový účet.

Když vyberete službu, můžete otevírat a zobrazovat vybrané snímky a videoklipy, měnit jejich uspořádání, přidávat k nim text, případně přidávat nové soubory.

Pro připojení je službě a odeslání souborů na web zvolte možnost Volby > Odeslat na web nebo stiskněte tlačítko Volat.

Pro zrušení procesu odesílání na web a uložení vytvářeného příspěvku jako konceptu zvolte možnost Zpět nebo Zrušit > Uložit jako koncept.

## Otevření online služby

Chcete-li zobrazit odeslané obrázky a videosoubory v online službě a koncepty a odeslané položky v přístroji, zvolte možnost **Pořízené** > **Volby** > **Otevřít online službu**. Pokud vytvoříte nový účet offline nebo upravíte účet nebo nastavení služeb z webového prohlížeče v kompatibilním počítači, můžete seznam služeb v přístroji aktualizovat zvolením možnosti **Volby** > **Načíst služby** a vybráním služby.

Po otevření služby můžete zvolit následující možnosti:

- Otevřít v prohlížeči Připojení k vybrané službě a zobrazení odeslaných alb a konceptů ve webovém prohlížeči. Zobrazení se může lišit podle provozovatele služby.
- Koncepty Zobrazení a úpravy konceptů a odesílání na web.
- Nedávné příspěvky Zobrazení posledních 20 položek vytvořených tímto přístrojem.
- Nový příspěvek Vytvoření nové položky.
  Dostupné možnosti se mohou lišit podle provozovatele služby.

# Nastavení aplikace Share online

Chcete-li upravit nastavení účtu nebo aplikace Share online, zvolte v aplikaci Share online možnost **Otevřít online službu > Volby > Nastavení**, vyhledejte nastavení, které chcete upravit, a stiskněte navigační tlačítko.

### Mé účty

V oblasti Mé účty můžete vytvářet nové účty a upravovat existující účty.

Chcete-li vytvořit nový účet, zvolte možnost Volby > Přidat nový účet.

Chcete-li upravit existující účet, vyberte účet a zvolte možnost Volby > Upravit. Vyberte některou z těchto možností:

- Název účtu Zadání názvu účtu.
- Provozovatel služby Volba provozovatele služby. Provozovatele služby existujícího účtu nelze změnit, pro nového provozovatele služby musíte vytvořit nový účet. Pokud v oblasti Mé účty odstraníte účet, budou z přístroje odstraněny i služby související s tímto účtem včetně položek odeslaných na tento účet.

- Uživatelské jméno Zadání uživatelského jména k účtu vytvořeného při registraci k online službě.
- Heslo Zadání hesla k účtu vytvořeného při registraci k online službě.
- Velikost obr. pro odeslání Volba velikosti obrázků odesílaných na server služby.

### Nastavení aplikace Share online

Zvolte možnost Share online, vyberte službu, zvolte možnost Volby > Nastavení > Nastavení aplikace a vyberte některou z těchto možností:

- Velikost zobr. obrázku Volba velikosti obrázků zobrazovaných na displeji přístroje. Toto nastavení neovlivňuje velikost obrázků pro odesílání.
- Velikost zobr. textu Volba velikosti písma textu.

#### Pokročilá nastavení aplikace Share online

Chcete-li změnit výchozí přístupový bod používaný pro připojení k online službě, zvolte možnost Share online, vyberte službu a zvolte možnost Volby > Nastavení > Pokročilé > Výchozí přístupový bod.

### Provozovatelé služeb

Pro zobrazení nebo úpravy nastavení provozovatele služby, přidání nového provozovatele nebo zobrazení podrobností o provozovateli služby zvolte možnost **Provozovatelé služeb**. Pokud provozovatele služby změníte, všechny informace o účtech bývalého provozovatele budou ztraceny. Nastavení předem definovaného provozovatele služby nelze měnit.